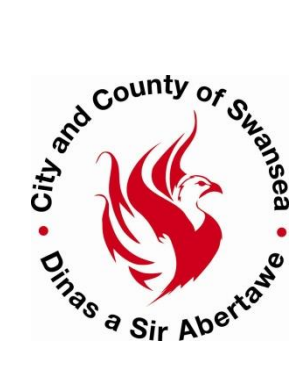

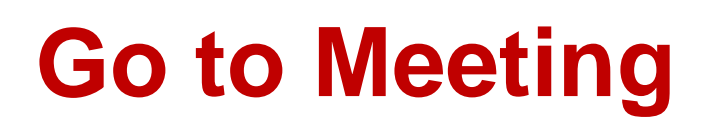

# **Conference** Calls

### To Begin

- 1. Launch Web Browser
- 2. Enter the url <a href="http://gotomeeting.co.uk/">http://gotomeeting.co.uk/</a>
- 3. Select the button from the right hand side of the page
- 4. The Logon screen appears

| GoToMeeting |                               |  |  |  |
|-------------|-------------------------------|--|--|--|
| 1           | Email address                 |  |  |  |
| Password    |                               |  |  |  |
| Sign in     |                               |  |  |  |
| Remember me | Forgot your password? Support |  |  |  |
|             | Jse my company ID             |  |  |  |

Credentials are:

email address is: Practice.Management@swansea.gov.uk password is: LegalComms1

> Note: there is only one "Go To Meeting" licence, therefore please check on the GoTo Meeting home page the list of meetings (if there are any) that have already been scheduled to ensure you do not create an overlapping meeting

- 5. Click on the button Schedule a mee
- 6. The Options Window for the meeting appears change details as required

| 2                                                                                                    |          |           |         |          |  |
|----------------------------------------------------------------------------------------------------|----------|-----------|---------|----------|--|
| Schedule a meeting                                                                                                    | 9        |           |         | $\times$ |  |
| New Meeting                                                                                                    |          |           |         |          |  |
| Occurs once                                                                                                    |          |           |         | ~        |  |
| Aug 3, 2015                                                                                                    | 12:00    | PM $\sim$ | 30 min  | ~        |  |
| Meeting Time Zone: (GMT) Dublin, Edinburgh, Lisbon, London                                                                                                    |          |           |         |          |  |
| Audio                                                                                                    | Password |           |         |          |  |
| <ul> <li>Use built-in audio</li> <li>VoIP - Requires microphone and speakers</li> <li>Long distance number for: United Kingdom Edit</li> <li>Use my own conference call service</li> </ul> Prefer your calendar? Install the Outlook or Google calendar plugin. |          |           |         |          |  |
|                                                                                                    |          | Canc      | el Save |          |  |

• Change New Meeting text to the following format

#### Your name, nature of meeting

- Select appropriate Date, start time, duration (ignore rest of screen)
- Click on Save

#### Next Step – Inviting attendees

The Invite people dialog box appears click on the Copy button

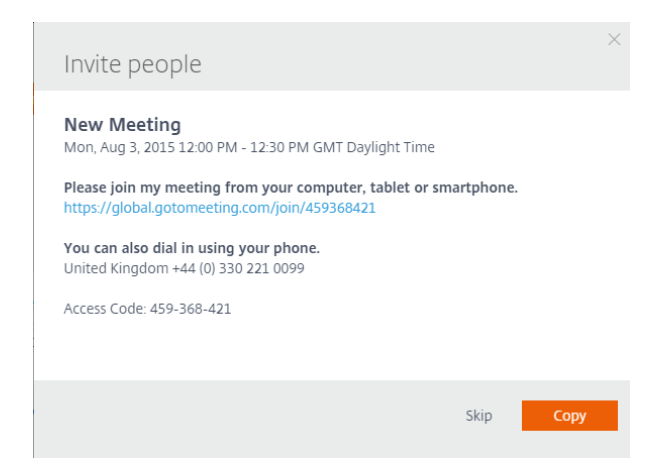

- 1. Open your outlook calendar
- 2. Create the meeting request for the date, time and duration you selected in **GoToMeeting**
- 3. Invite attendees
- 4. Paste in the above Invite people details into the appointment
- 5. Send the request

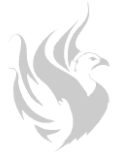

### **Editing Conference details**

- 1. This must be carried out in GoToMeeting and not in your outlook calendar.
- 2. Log in as standard procedure, the home page will display lists of schedule meetings,
- 3. Hover over your meeting and select Edit (Pen icon), amend the details as necessary and copy the information once more and paste into the outlook appointment
- 4. Update and Send

## **Starting the Conference**

Please check before you start if there is a conference call scheduled after your conference, you will have to ensure you terminate your conference before the next one is due to start as it will not automatically cease.

- 1. At the appropriate date and time dial the telephone number in the meeting details you were sent through
- 2. Follow the operators instructions, you will hear a beep to show you are logged in

### Child Care Legal Web / Audio Conferencing Important Details

The following instructions are for child care staff using GoToMeeting for LGM conference calls based in our Media room. You need to be using the equipment within the media room for these instructions to be relevant.

- Turn on the TV before any other equipment; make sure that the TV is using the AV source HDMI 1.
- Turn on the laptop, you will need to unlock the laptop (grey screen) with the password: user
- The next screen you need to login with user: presentation and password: Swansea\*1
- > Use app on desktop GoToMeeting, it should log you in automatically.
- > If for some reason app doesn't work go to:-

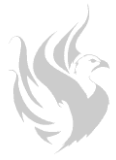

www.gotomeeting .com and either host a meeting or join a meeting.

- Log in details: practice.management@swansea.gov.uk
   Password LegalComms1 (case sensitive)#
- Audio problems? run sound check
- Check you are not muted in sound settings
- Still no sound? Mute the tv and audio in the web conference and use the conference phone to dial someone's mobile phone who is in the meeting so they can put you on speaker phone. To stop echo make sure you and the other side have muted the sound on the tv / laptop.
- > Our conference phone?
   > Our conference phone?
   > Our conference phone?
   > Our conference phone?
   > Cant see your screen?
   > Click share my webcam
   > Problems?:
   > Andrew Morris 01792 637154